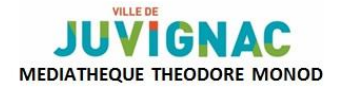

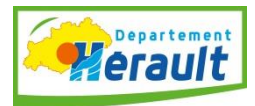

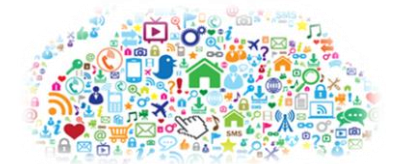

## ATELLERS TABLETTE

### JE SURFE SUR INTERNET

**<u>Rappel</u>**: Une tablette s'utilise connectée à internet, c'est-à-dire avec le système WI-FI (activation à partir des paramètres de la tablette). Surfer sur internet est l'une des principales fonctions d'une tablette.

Une tablette permet :

- d'accéder à des contenus multimédia (internet, jeux, télé, musique...),
- de communiquer (mails, réseaux sociaux...).

Il s'agit également d'un lecteur d'applications variées, d'un appareil photo, d'un système de reconnaissance vocale, de géolocalisation, de lecture de vidéos...

Vous pouvez accéder à un site internet via un moteur de recherche en tapant soit des mots clés, soit l'adresse du site, soit via un QR Code.

Le QR Code est un code-barres en 2 dimensions, qui peut être décodé rapidement après avoir été lu par un lecteur de code-barres (téléphone mobile, webcam sur tablette, ordinateur, etc). Son avantage est de permettre facilement le déclenchement d'actions comme naviguer vers un site internet, visiter un site web ou mettre l'adresse d'un site en marque-page.

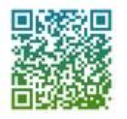

Le QR code de la médiathèque

**Important** : pour les tablettes Android et Windows, pensez à installer un antivirus (par exemple : Avast antivirus gratuit, Norton payant....).

#### I. <u>Tablettes ANDROID</u>

L'entreprise Google équipe la majorité des tablettes Android. Il est donc nécessaire de créer un compte auprès de ce moteur de recherche : une adresse **Gmail**.

Si vous possédez déjà une adresse mail Google, il suffit de la synchroniser en branchant votre tablette à votre ordinateur (avec le câble USB ou par bluetooth).

Vous pouvez également installer sur votre tablette d'autres comptes mails (Yahoo, Outlook, ou celle de votre fournisseur internet) par le biais d'applications ou en passant par les paramètres de votre tablette (ajouter un compte mail).

C'est aussi le cas pour l'installation d'autres navigateurs de recherche en passant par le Play Store (lancer une recherche avec mots-clés « navigateur internet »).

Pour changer de moteur de recherche par défaut :

- ouvrir internet
- logo en haut à droite
- paramètres
- définir la page d'accueil

| Onglets                      | Barres de<br>recherche | tof catalogue globol                | C C Acherolae | $\mathcal{K}$ | Favoris                                         | Accès paramètres<br>et autres options |
|------------------------------|------------------------|-------------------------------------|---------------|---------------|-------------------------------------------------|---------------------------------------|
|                              | 1                      | Google France<br>Rechercher Georgie |               |               |                                                 |                                       |
| Pudicité Entreprise À prepos |                        |                                     |               |               | Conferentiatió<br>The current of the conditions | Paramitera<br>1934 m                  |

Pour effectuer une recherche, il suffit de taper dans la barre de recherche le nom du site. Il est possible d'ouvrir plusieurs pages internet grâce aux onglets.

Vous pouvez également ajouter un site, lors de la navigation sur le net, aux favoris. Il suffit de toucher l'étoile située au bout de la barre d'adresse.

#### II. <u>Tablettes IPAD</u>

Le navigateur internet intégré à l'iPad est SAFARI.

|                   |              |                |           | Ouvrir un             |             |
|-------------------|--------------|----------------|-----------|-----------------------|-------------|
| Historiqu         | ie de        | Barre de       | Accès aux | onglet                | Affichage   |
| navigat           | ion          | recherche      | options   | -                     | des onglets |
| $\downarrow$      |              | $\downarrow$   |           | $\bigvee$ $\varkappa$ | ouverts     |
| < > []]           | www.ipho     | onote.com      | o 🟥       | + 🗇                   |             |
|                   | 🖈 Ajouter a  | ux favoris     |           |                       |             |
|                   | 🖵 Voir la ve | ersion du site |           | TUIT 🛤                |             |
| Le Mag Apple      |              |                |           | >                     |             |
|                   |              |                |           | Menu ≡                |             |
| <b>O HOT NEWS</b> |              |                |           | RS < >                |             |
| TECHNO            |              |                |           |                       |             |

Safari s'ouvre sur un moteur de recherche par défaut, mais ce dernier peut être personnalisé :

- réglages
- choisir Safari dans la colonne de gauche
- toucher option moteur de recherche à droite
- sélectionner le moteur de recherche choisi : Yahoo, Google, Bing...

-

Si vous possédez déjà une adresse mail et qu'elle est configurée sur votre PC, il suffit de connecter votre tablette à votre ordinateur via un câble USB, afin de synchroniser votre compte de messagerie.

Sinon vous pouvez retrouver votre mail directement sur votre iPad. Il suffit de connaitre son adresse et son mot de passe :

- réglages
- mails, contacts, calendrier
- ajouter un compte
- autre
- ajouter un compte mail

Il est possible d'activer ou désactiver certaines options, mais également de supprimer un compte mail.

#### LE SITE DE LA MEDIATHEQUE THEODORE MONOD

www.ville-juvignac-mediatheque.fr

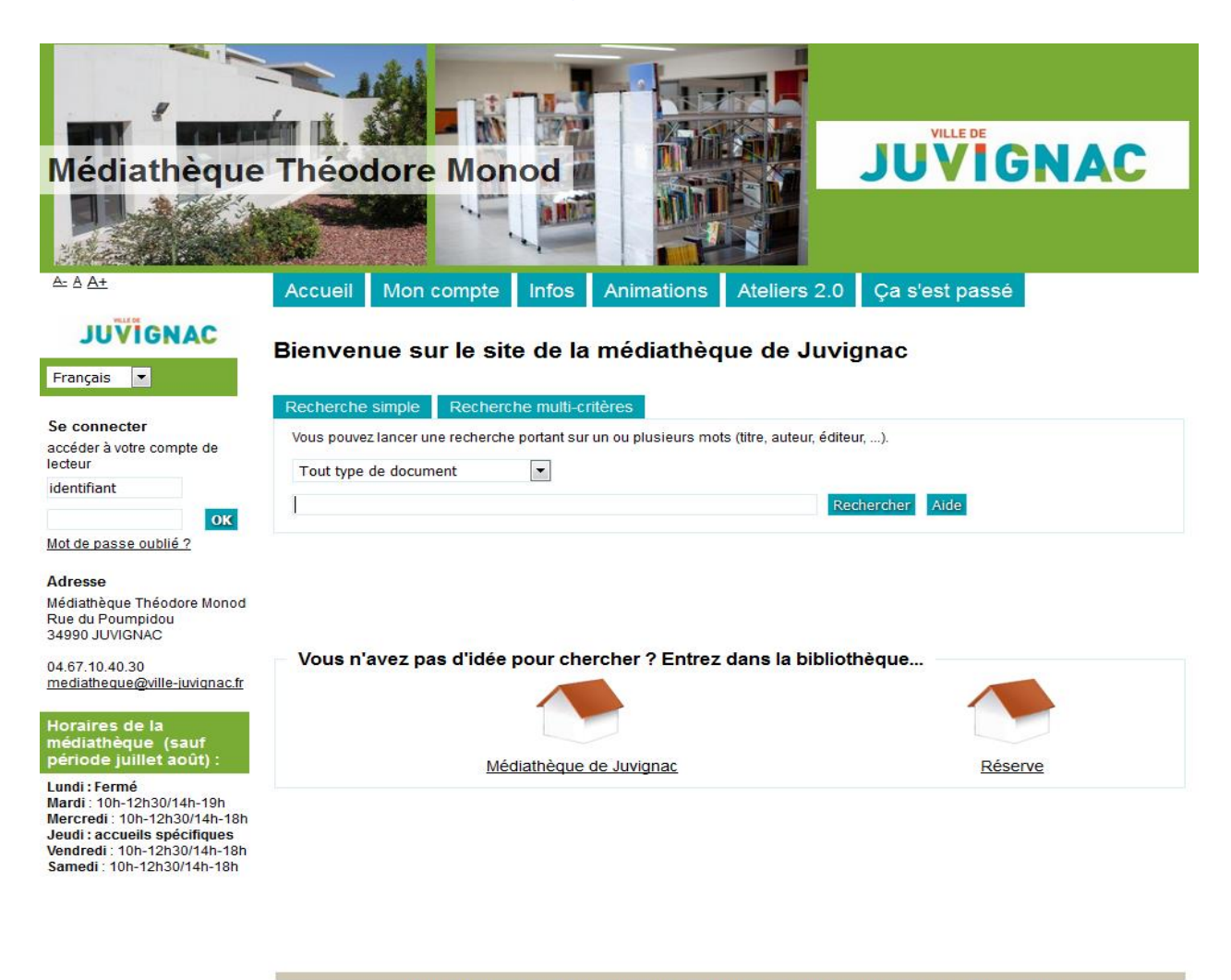

Ville de Juvignac Médiathèque départementale Pierrevives Médiathèques Montpellier Métropole pmb

#### LE MOTEUR DE RECHERCHE ECOSIA

Il s'agit d'un moteur de recherche qui permet la plantation d'arbres grâce à ses revenus publicitaires. La communauté Ecosia plante un arbre toutes les 7 secondes. A chacune de vos recherches, vous contribuez à la plantation d'arbres, tout en bénéficiant d'une excellente ergonomie pour vos recherches. Il se télécharge sur PC (en l'ajoutant à Chrome) ou sur tablette via son appli.

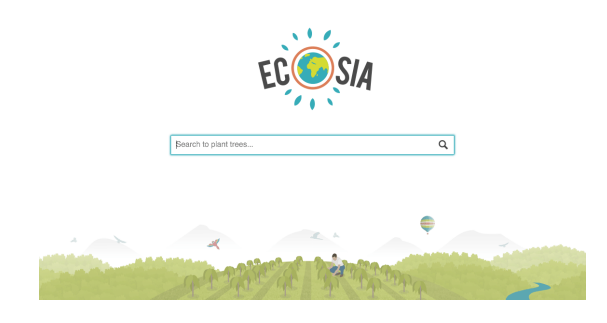

#### III. Naviguer en toute sécurité

Pensez à installer un antivirus sur votre tablette.

Quelques pistes pour surfer sans problèmes :

- lors d'une recherche, les premiers sites listés peuvent être des leurres. Pour les repérer, ils sont accompagnés du logo : Annoncewww......
  Il s'agit de sites proposant des services payants et similaires à des sites administratifs ou des sites publicitaires de grands groupes commerciaux.
- Alerte aux abonnements cachés sur Internet: in « 60 millions de consommateurs » Février 2017

# Alerte aux abonnements cachés sur Internet !

Sur le Web, certaines offres alléchantes cachent des abonnements. Même si vous avez cliqué trop vite, tout n'est peut-être pas perdu...

V ous naviguez sur Internet quand une pub vous propose de vous envoyer un iPhone, des produits de beauté à l'essai, des chaussures… en déboursant uniquement des frais de port de quelques euros. Irrésistible ? Oui, mais si vous craquez, vous allez vite déchanter. Le premier versement sera rapidement suivi de plusieurs prélèvements complémentaires. Au final, ce n'est donc pas 4 ou 5 € mais 50, 100, 150 € qui seront ponctionnés tous les mois sur votre compte. Sans vous en rendre compte, vous avez souscrit un abonnement.

#### LISEZ LES CONDITIONS DE VENTE

Ces offres sont légales si les conditions de vente sont claires sur le prix et la nature de l'opération. À défaut, ou si le professionnel vous a délivré de fausses informations, il peut être poursuivi au pénal pour pratique commerciale trompeuse. Il n'en reste pas moins que cette forme de vente inhabituelle abuse nombre de consommateurs, comme en témoignent vos courriers. Que faire ? Nous ne le répéterons jamais assez : avant de double cliquer pour valider toute opération, lisez attentivement les conditions de vente. Décortiquez également le contenu du mail de confirmation de votre commande. Il doit notamment mentionner le prix total de l'opération *(voir ci-contre).* Sachez également que vous disposez de quatorze jours pour vous rétracter en recommandé avec avis de réception (RAR). II LAURENCE OLLIVIER Demandez la nullité

Le cybermarchand ne vous a pas donne le prix total à régler dans son mail de confirmation ? Écrivez-lui en RAR pour demander la nullité de l'abonnement (articl 1583 du code civil), **Renvoyez les articles** et réclamez le remboursement de vos frais. Et faite opposition pour arrê les prélèvements.

60 MILLIONS DE CONSOMMATEURS / Nº 523 / FÉVRIER 2

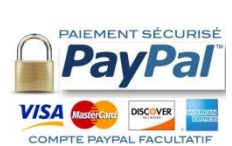

Paiement sécurisé sur internet : vous souhaitez faire des achats en ligne, mais vous ne souhaitez pas donner à chaque transaction votre numéro de CB, vous pouvez vous créer un **compte Paypal**. Il suffit de donner une adresse mail + un mot de passe, de fournir vos coordonnées bancaires et d'accepter leurs conditions.

Lors d'un achat en ligne, si le site propose comme moyens de paiement Paypal, sélectionnez-le. Vous serez redirigé vers la page d'identification où il vous sera demandé votre mail + votre mot de passe.

| PayPal est le réflexe sécurité pour effectuer des paie                                                                     | ements                                            |                |  |  |
|----------------------------------------------------------------------------------------------------|---------------------------------------------------|----------------|--|--|
| PayPal traite de manière sécurisée les paiements de <b>Niak Original</b> . Vous p<br>quelques clics.                       | ouvez effectuer votre r                           | èglement en    |  |  |
| Pourquoi utiliser PayPai ?<br>- Utilisez votre carte bancaire en ligne sans en communiquer le numéro                       | carte bancaire<br>ité en cliquant<br>ar CONTINUER | vous à PayPal  |  |  |
| aux marchands.<br>- Payez en toute rapidité. Vous n'avez pas besoin d'entrer votre numéro<br>de carte ou votre adresse.    | Email<br>Mot de passe                             |                |  |  |
| Vous n'avez pas de compte PayPal ?<br>Utilisez votre gane bancaire ou votre compte bancaire (le cas échéant).<br>Continuer |                                                   | Connectez-vous |  |  |

#### **PROCHAINES SÉANCES** (sur inscription) :

- mardi 14 mars (14h15-16h15) = les applis
- samedi 18 mars (10h30-12h30) = synchroniser son PC et sa tablette
- mardi 18 avril (14h15-16h15) = premiers pas avec une tablette tactile et naviguer sur internet
- mardi 23 mai (14h15-16h15) = synchroniser son PC et sa tablette Gestion des photos
- mardi 20 juin (14h15-16h15) = applis pour préparer ses vacances

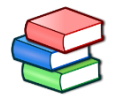

→Retrouvez des ouvrages sur le numérique au rayon informatique du pôle documentaire de la médiathèque.

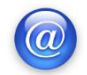

 $\rightarrow$ Retrouver ces supports de cours sur le site de la médiathèque (onglet Ateliers 2.0).

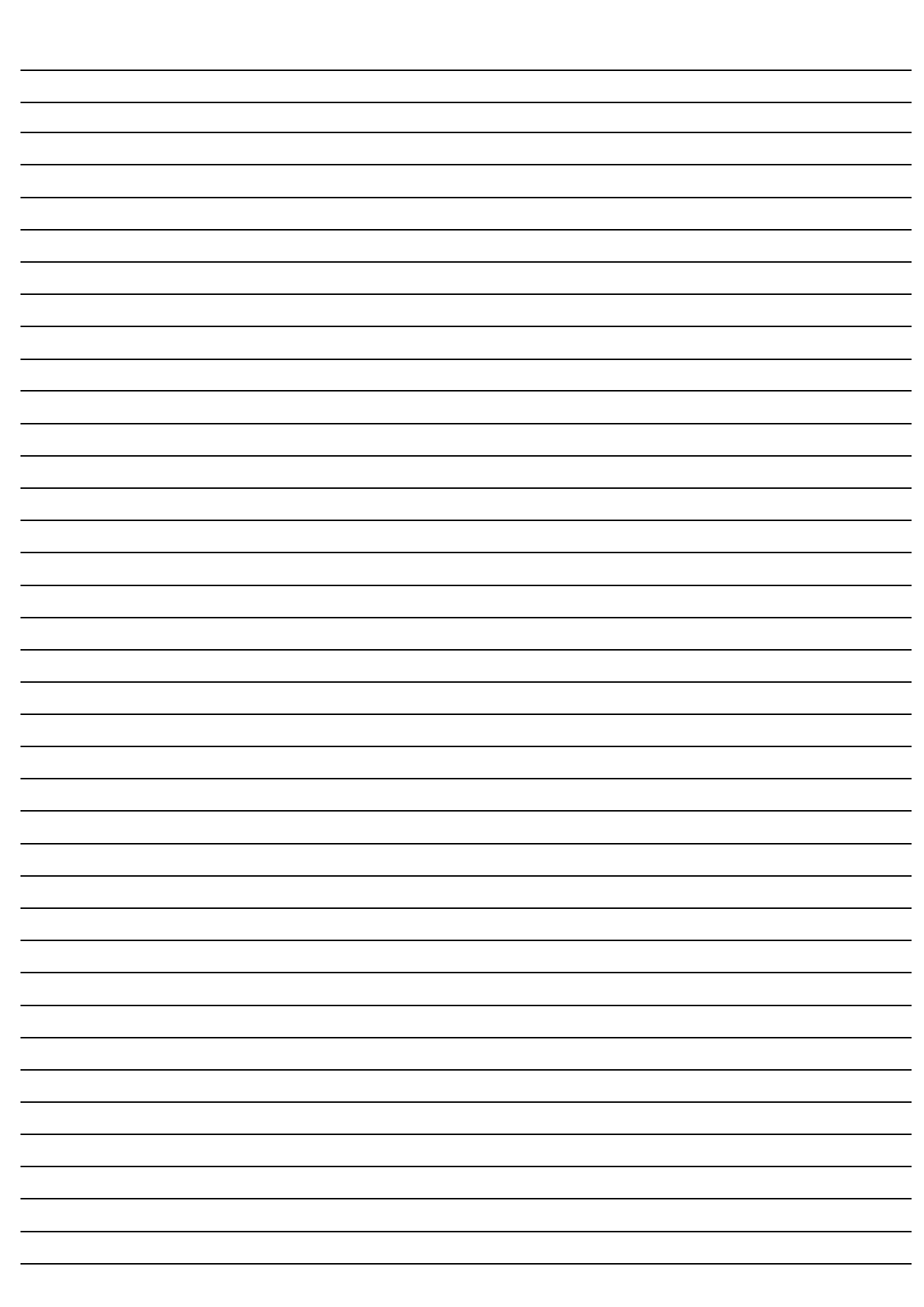